## Reconciling Transactions using a 54 index number

- In WellsOne, click the Expenses tab
- Select the transaction you need to reconcile
- Click the Spend Wizard button

| Coding                        | Details |
|-------------------------------|---------|
| 🔀 Policy alert                |         |
| Spend Wizard Expense template |         |

- Select the appropriate category
- Enter the appropriate amount and any other required information

| Hotel - Domestic       |                                                           |                 |  |
|------------------------|-----------------------------------------------------------|-----------------|--|
| Hotel - Dom 🔮 Allocate | e remaining balance (                                     | 150.00 USD) ay. |  |
| Hotel - Domestic       | USD<br>0.00                                               | Add a comment   |  |
|                        | Hotel - Domestic covers expenses related to a hotel stay. |                 |  |
| Allocated              | 0.00 USD                                                  |                 |  |
| Remaining balance      | 150.00 USD                                                |                 |  |

• Click the Next button at the bottom of the screen

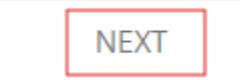

- If this is a Research index, first do the following:
  - Click the X beside Index number
  - o Click the X beside Department/Funding source
  - Click the + for Index Number
  - In the code value, enter your index number or in the description, enter the title of your index
  - o Click Select
  - Click the + for Department/Funding source
  - o Click the department listed and click Select
    - \*\*\* Please note this is the department associated with the index and not the person's department

• Answer the following if not already defaulted. If not defaulted, select either NOT, Research or Study Abroad

| Is it Research or Study Abroad | Research                   | Enter your 54 index number | 0                 |
|--------------------------------|----------------------------|----------------------------|-------------------|
| Select the appropriate 54      | 4 index number by clickir  | ng the +                   |                   |
| Index Number                   | 542619                     | Hyper Thin Membranes fo    | or 🕴              |
| Ensure your department         | /funding source is correc  | t                          |                   |
| Department/Funding source      | 2403                       | Bioengineering             | 8                 |
| Ensure the GL Code, inse       | erted from the Spend Wiz   | zard, is correct           |                   |
| GL Code                        |                            | GL code                    | 8                 |
| Enter the business purpo       | ose – be as specific as po | ssible                     |                   |
| Business Purpose *             |                            |                            |                   |
|                                |                            |                            |                   |
|                                |                            |                            | /                 |
|                                |                            | 20                         | 00 characters lef |

• If the transaction is \$75 or greater, please attached a pdf or jpg copy of your detailed receipt

| group<br>Organizations | *            |  |
|------------------------|--------------|--|
| Details                | Link receipt |  |

- When transaction has all details completed, click Complete
  - If you have more information to add, click Update to save what you have done so far

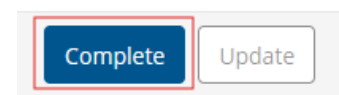

- If you receive an invalid code combination, it's most likely the index and department.
  - Click the X beside the Department/Funding source.
  - Click the + for Department/Funding source
  - Click on and Select the department listed
- Clicking Complete sends the transaction to your approver.